## Backup di tutti i file

Prima di effettuare un backup, assicurarsi che vi sia spazio a sufficienza nel disco rigido del PC (HDD).

1 Collegare il cavo USB e l'adattatore CA.

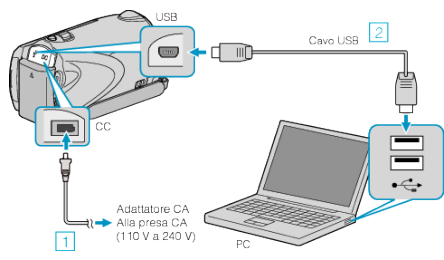

- 1) Collegare l'adattatore CA alla unità.
- ② Eseguire il collegamento utilizzando il cavo USB in dotazione.
- 2 Aprire il monitor LCD.

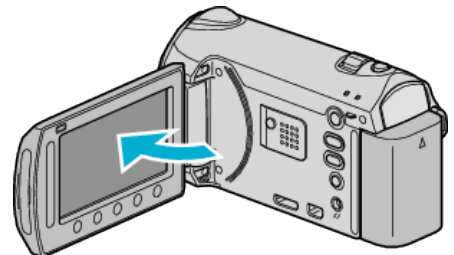

- Appare MENU USB.
- 3 Selezionare "ESEGUI BACK UP" e toccare ®

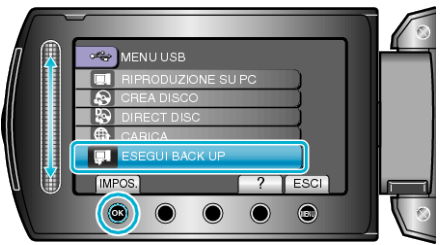

- Il software in dotazione Everio MediaBrowser si avvia sul PC. Le successive operazioni vanno eseguite sul PC.
- 4 Selezionare il volume.

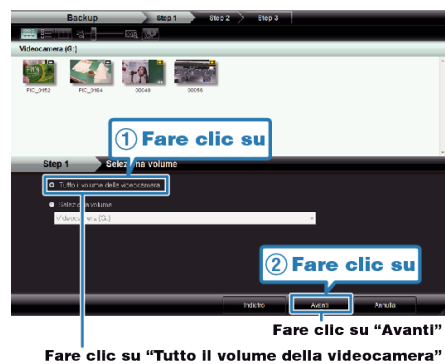

5 Iniziare il backup.

Destinazione di salvataggio (PC)

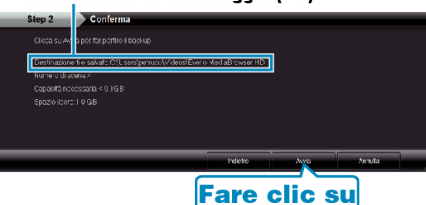

- Inizia il backup.
- 6 Al termine del backup, fare clic su "OK".

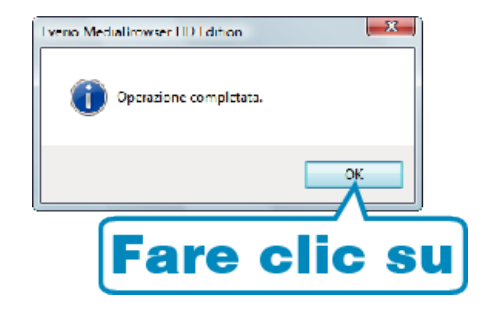

## NOTA:-

- Prima di eseguire il backup, caricare la scheda SD in cui si trovano i video e i fermi immagine registrati.
- Se si riscontrano problemi con il software in dotazione Everio MediaBrowser, rivolgersi al "Centro assistenza utenti Pixela".
- Eliminare i video indesiderati prima di eseguire il backup. Eseguire il backup di molti video richiede tempo.

## Scollegamento dell'unità dal PC

1 Fare clic su "Rimozione sicura dell'hardware".

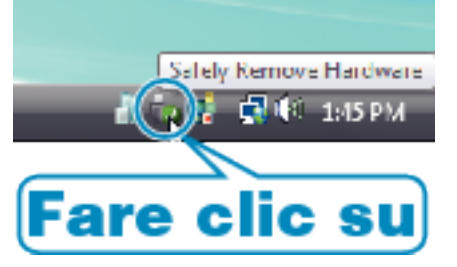

- 2 Fare clic su "Rimozione sicura della periferica di archiviazione di massa USB".
- 3 (Per Windows Vista) Fare clic su "OK".
- 4 Scollegare il cavo USB e chiudere il monitor LCD.